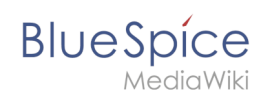

# Setup:Installation Guide/System Preparation/Windows/Node.js

## Contents

| 1 | Download                                                | . 2 |
|---|---------------------------------------------------------|-----|
| 2 | Installing Node.js                                      | . 2 |
| 3 | Adjusting the Installation path of the Node.js packages | . 5 |
| 4 | Installing the Windows Build Tools                      | . 6 |
| 5 | Next step                                               | . 8 |

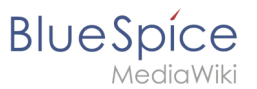

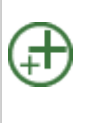

Node.js is required for the operation of the rendering service "Parsoid" for the Visual Editor. The steps listed here are optional and only required if you plan to use them in your BlueSpice installation.

# Download

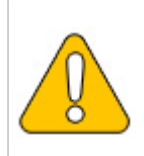

This guide uses the Node.js version 10.13.0 as an example. You can download any 10.x version of Node.js.

BlueSpice is NOT compatible with a Node.js version greater than 10.x!

In Internet Explorer, open the official website of Node.js (1). Download the latest LTS version 10. x.

Follow the further download instructions and download the installation package to your hard drive.

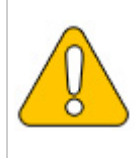

Please note that the download on your Windows Server with Internet Explorer only works if you have configured the Internet Explorer Advanced Security Settings in the Server Manager. Please refer to the technical documentation from Microsoft.

## Installing Node.js

Open the downloaded file "node-v10.13.0-x64.msi".

Start the installation by clicking "Next>":

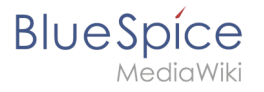

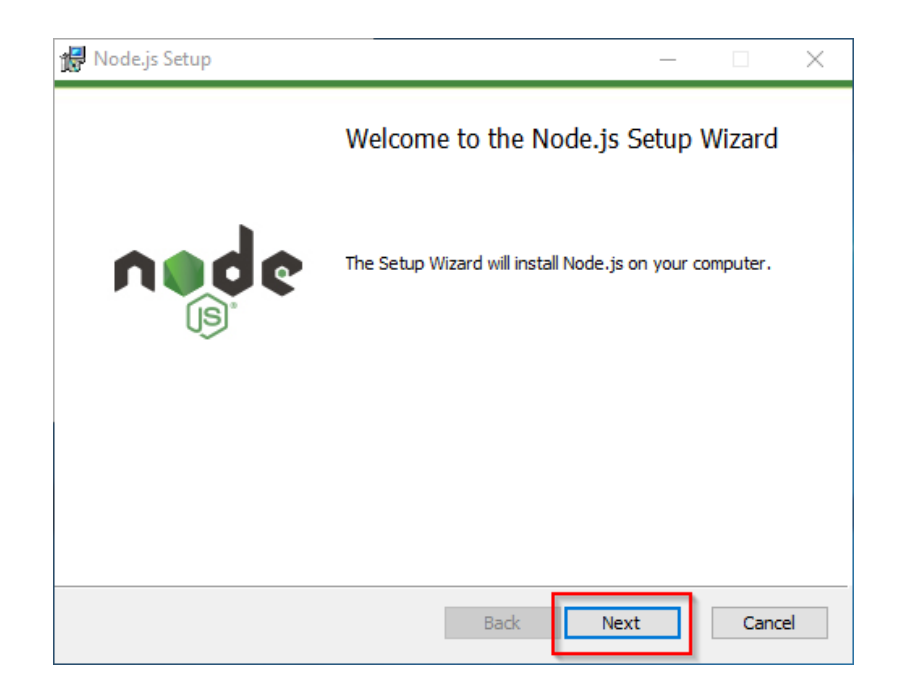

Confirm the license (1) and click "Next >" (2):

| Node.js Setup                                                                       | _                 |      | $\times$ |  |  |  |
|-------------------------------------------------------------------------------------|-------------------|------|----------|--|--|--|
| End-User License Agreement<br>Please read the following license agreement carefully | n                 |      | ¢        |  |  |  |
| Node.js is licensed for use as follows:                                             |                   |      | ^        |  |  |  |
| Copyright Node.js contributors. All rights reserved.                                |                   |      |          |  |  |  |
| Permission is hereby granted, free of charge, to any person obtaining               |                   |      |          |  |  |  |
| a copy of this software and associated documentation files                          | s (the<br>cluding |      |          |  |  |  |
| without limitation the rights to use, copy, modify, merge,                          | publish           | ,    |          |  |  |  |
| distribute, sublicense, and/or sell copies of the Software,                         | and to            |      |          |  |  |  |
| permit persons to whom the Software is furnished to do s                            | o, subj           | ect  | ¥        |  |  |  |
| ☑ I accept the terms in the License Agreement                                       |                   |      |          |  |  |  |
|                                                                                     |                   |      |          |  |  |  |
| Print Back Nex                                                                      | t                 | 2 ar | ncel     |  |  |  |

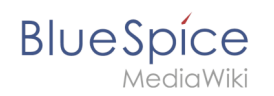

#### Confirm the further installation steps by clicking "Next >":

| Destination Folder<br>Choose a custom location or click Next to install. | nøde        | Custom Setup<br>Select the way you want features to be installed. | nøde                                                                                                    | Tools for Native Modules<br>Optionally install the tools necessary to comple native modules.                                                                                                    | nøde                                                                                                    |
|--------------------------------------------------------------------------|-------------|-------------------------------------------------------------------|----------------------------------------------------------------------------------------------------|----------------------------------------------------------------------------------------------------|----------------------------------------------------------------------------------------------------|
| Frend Holds (r to:<br>-:Program Files Today)<br>: Dange                  | _           | Clid the taxes in the tree below to sharper the van               | Features will be installed.<br>Install the core holds is nontime<br>(node way).<br>The fore registrar 2016 on your<br>subfactors installed and<br>subfactors registrar 2018 on your<br>subfactors registrar 2018 on your<br>hard drive. | Some reprinted as made to be completed from CC++ other installs to any CC++ other installs to any CC++ other installs share be used. In the complete reprint and the complete reprint and the comple | ng. If you want to be able<br>iid Tools) need to be<br>o matal Boxstarter and<br>ustallation completes. |
| Inck                                                                     | Next Cancel | Reset Disk Usage                                                  | Browse<br>Back Next Cancel                                                                                                    | Teck                                                                                                    | Next Cancel                                                                                             |

Start the installation by clicking "Install":

| 记 Node.js Setup                                                                                                    | _               |       | $\times$ |
|----------------------------------------------------------------------------------------------------|-----------------|-------|----------|
| Ready to install Node.js                                                                                                 | ń               |       | •        |
| Click Install to begin the installation. Click Back to review or installation settings. Click Cancel to exit the wizard. | change any of y | our   |          |
|                                                                                                    |                 |       |          |
| Back                                                                                                    | Install         | Cance | ł        |

You can close the setup program after finishing the installation:

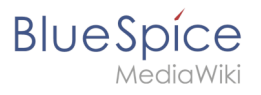

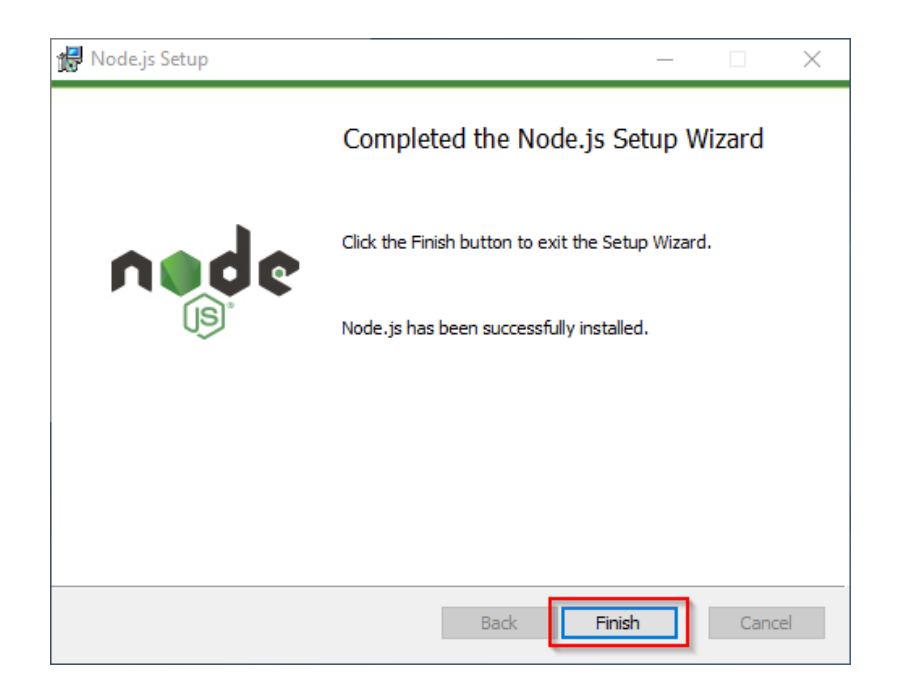

## Adjusting the Installation path of the Node.js packages

By default, Node.js installs its packages in the profile directory of the logged-in user. Since Node. js is intended solely to operate as a user-independent server application under BlueSpice, it is strongly recommended that you change the default path for these packages:

In the Node.js installation folder, open the file node\_modules\npm\npmrcin a text editor:

| 📙 l 📝 🛄 🖛 l npm                  |                                                |                              |                    |       |     |            |       |
|----------------------------------|------------------------------------------------|------------------------------|--------------------|-------|-----|------------|-------|
| File Home Share<br>← → ∽ ↑ → Thi | View<br>is PC → Local Disk (C:) → Program File | es > nodejs > node_modules > | npm 1              |       | v Ö | Search npm | • ~ • |
|                                  | Name                                           | Date modified                | Туре               | Size  |     |            |       |
| 📌 Quick access                   | bin                                            | 3/12/2019 5-02 AM            | File folder        |       |     |            |       |
| 📃 Desktop 🛛 🖈                    | changelogs                                     | 3/12/2019 5:02 AM            | File folder        |       |     |            |       |
| 👆 Downloads 🛛 🖈                  | doc                                            | 3/12/2019 5:02 AM            | File folder        |       |     |            |       |
| 🔯 Documents 🛛 🖈                  | html                                           | 3/12/2019 5:02 AM            | File folder        |       |     |            |       |
| Pictures #                       | lib                                            | 3/12/2019 5:02 AM            | File folder        |       |     |            |       |
|                                  | man                                            | 3/12/2019 5:02 AM            | File folder        |       |     |            |       |
| This PC                          | node modules                                   | 3/12/2019 5:02 AM            | File folder        |       |     |            |       |
| 🧊 3D Objects                     | scripts                                        | 3/12/2019 5:02 AM            | File folder        |       |     |            |       |
| E Desktop                        | test                                           | 3/12/2019 5:02 AM            | File folder        |       |     |            |       |
| Documents                        | .mailmap                                       | 8/2/2018 4:56 PM             | MAILMAP File       | 4 KB  |     |            |       |
| Downloads                        | .npmignore                                     | 8/3/2018 6:00 AM             | NPMIGNORE File     | 1 KB  |     |            |       |
| b Music                          | .travis.yml                                    | 3/5/2019 1:14 PM             | YML File           | 2 KB  |     |            |       |
| Picturer                         | appveyor.yml                                   | 8/2/2018 4:56 PM             | YML File           | 1 KB  |     |            |       |
| In recursi                       | AUTHORS                                        | 3/5/2019 1:14 PM             | File               | 23 KB |     |            |       |
| Videos                           | CHANGELOG.md                                   | 3/5/2019 1:14 PM             | MD File            | 61 KB |     |            |       |
| Local Disk (C:)                  | configure                                      | 8/2/2018 4:56 PM             | File               | 1 KB  |     |            |       |
| i Network                        | CONTRIBUTING.md                                | 11/15/2018 10:29             | MD File            | 5 KB  |     |            |       |
|                                  | LICENSE                                        | 8/2/2018 4:56 PM             | File               | 10 KB |     |            |       |
|                                  | 💿 make.bat                                     | 8/2/2018 4:56 PM             | Windows Batch File | 1 KB  |     |            |       |
|                                  | Makefile                                       | 8/2/2018 4:56 PM             | File               | 6 KB  |     |            |       |
|                                  | npmrc 2                                        | 8/2/2018 4:56 PM             | File               | 1 KB  |     |            |       |
|                                  | package.json                                   | 3/5/2019 1:14 PM             | JSON File          | 8 KB  |     |            |       |
|                                  | README.md                                      | 11/15/2018 10:29             | MD File            | 5 KB  |     |            |       |
| 23 items                         |                                                |                              |                    |       |     |            | B:: 0 |

Edit this file and enter the new default path for your Node.js packages:

#### Setup:Installation Guide/System Preparation /Windows/Node.js

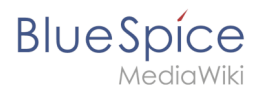

| 📓 *C:\Program Files\nodejs\node_modules\npm\npmrc - 1 | lotepad++ [Administrator] |                     |                      | -  |   | $\times$ |
|-------------------------------------------------------|---------------------------|---------------------|----------------------|----|---|----------|
| File Edit Search View Encoding Language Setting:      | Tools Macro Run Plug      | ins Window ?        |                      |    |   | х        |
| ) 🖶 🖻 🖉 🧐 🧶   🕯 🌆 🗩 🗆 🖷 i                             | 🦕   🔍 🔍   🖼 🖼   🎫 1       | 澤 🐺 🎉 🖉 🔚 💌 🖷       |                      |    |   |          |
| npmrc 🕅                                               |                           |                     |                      |    |   |          |
| <pre>prefix=C:\bluespice\bin\npm 2</pre>              |                           |                     |                      |    |   |          |
| lormal text file                                      | length: 29 lines: 2       | Ln:1 Col:28 Sel:0 0 | Windows (CR LF) UTF- | -8 | 1 | NS       |

Save the file and close the editor.

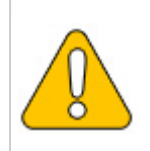

This documentation is based on the folder structure recommended by us. For this reason, the default path for the Node.js packages is set to the folder C:\bluespice\bin\npm. If you have different requirements, you must adapt these paths accordingly.

### Installing the Windows Build Tools

The Node.js package windows-build-tools is required for installing the relevant BlueSpice applications.

To install, first open the Windows command prompt as administrator. To do this, right-click "Start" (1) and select "Command Prompt (Administrator)" (2):

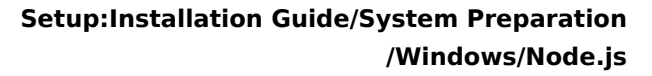

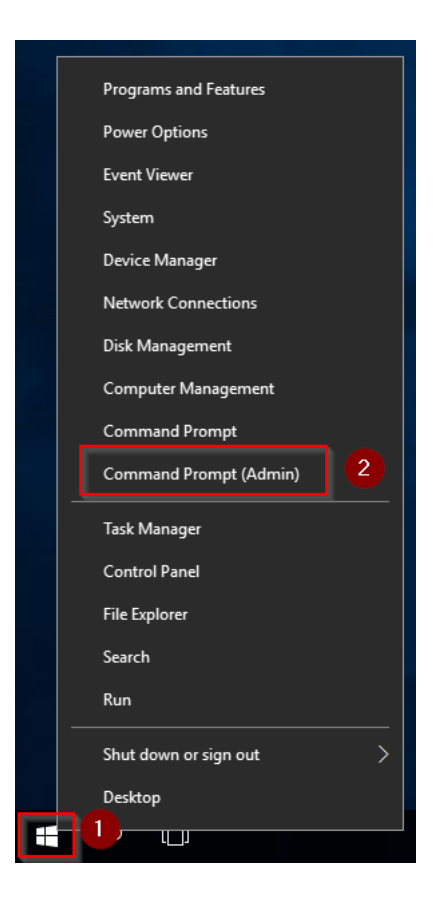

Execute the command "npm install --global --production --vs2015 windows-build-tools":

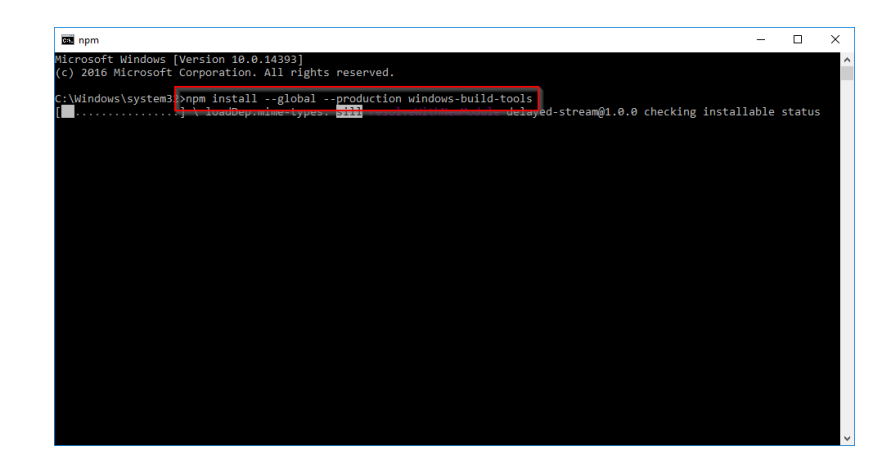

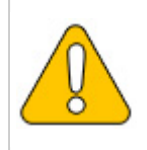

BlueSpice

This command may take a long time and not show any activity for a long time. However, it is still active and must not be canceled! Additionally, Windows Server may restart during the process without warning. In this case, restart the installation as described above.

After successful installation, you can close the command prompt:

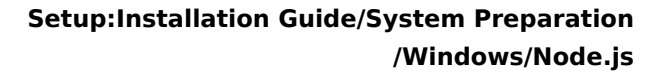

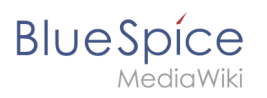

| Command Prompt                                               | - | 1 |
|--------------------------------------------------------------|---|---|
| Successfully installed Visual Studio Build Tools.            |   | ^ |
| Successfully installed Python 2.7                            |   |   |
| Now configuring the Visual Studio Build Tools and Python     |   |   |
| All done!                                                    |   |   |
| + windows-build-tools@5.0.0<br>updated 1 package in 968.779s |   |   |
| C:\Windows\system32>                                         |   |   |
|                                                              |   |   |
|                                                              |   |   |
|                                                              |   |   |
|                                                              |   |   |
|                                                              |   |   |
|                                                              |   |   |
|                                                              |   |   |
|                                                              |   |   |
|                                                              |   |   |
|                                                              |   | ~ |

### Next step

If you have completed all steps successfully, you can delete the previously downloaded file "nodev10.13.0-x64.msi" from your hard disk and continue to the next step " Parsoid".